## PEMBUATAN FILM ANIMASI 3 DIMENSI BERJUDUL "IMPIAN RAHMA" MENGGUNAKAN 3D STUDIO MAX 7.0

SKRIPSI

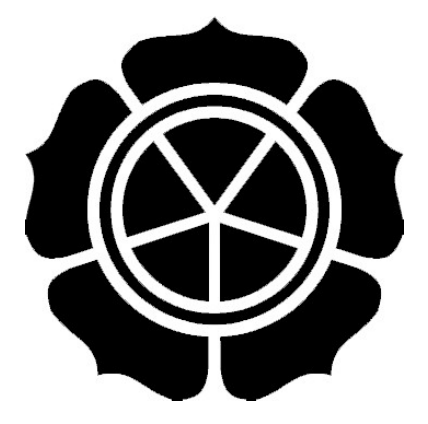

disusun oleh

Milania

06.12.2033

JURUSAN SISTEM INFORMASI SEKOLAH TINGGI MANAJEMEN INFORMATIKA DAN KOMPUTER AMIKOM YOGYAKARTA 2010

## PEMBUATAN FILM ANIMASI 3 DIMENSI BERJUDUL "IMPIAN RAHMA" MENGGUNAKAN 3D STUDIO MAX 7.0

Skripsi

Untuk memenuhi sebagian persyaratan Mencapai derajat Sarjana S1 pada jurusan Sistem Informasi

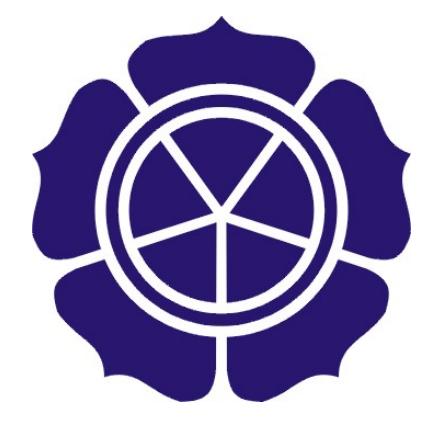

disusun oleh

Milania

06.12.2033

### JURUSAN SISTEM INFORMASI SEKOLAH TINGGI MANAJEMEN INFORMATIKA DAN KOMPUTER AMIKOM YOGYAKARTA 2010

|        | PERSETUJUAN                                                                               |
|--------|-------------------------------------------------------------------------------------------|
|        | SKRIPSI                                                                                   |
|        | Pembuatan Film Animasi 3 Dimensi Berjudul "Impian Rahma"<br>Menggunakan 3D Studio Max 7.0 |
|        | Yang dipersiapkan dan disusun oleh<br>Milania                                             |
|        | 06.12.2033                                                                                |
|        | telah disetujui oleh Dosen Pembimbing Skripsi<br>Pada tanggal 16 Juni 2010                |
|        | Dosen Pembimbing,                                                                         |
| ALC: N | Prof. Dr. M. Suvanto, MM<br>NIK. 190302001                                                |
|        |                                                                                           |
|        |                                                                                           |

### PENGESAHAN

### SKRIPSI

Pembuatan Film Animasi 3 Dimensi Berjudul "Impian Rahma" Menggunakan 3D Studio Max 7.0

yang dipersiapkan dan disusun oleh

Milania

06.12.2033

Telah dipertahankan di depan Dewan Penguji Pada tanggal 16 Juni 2010

Susunan Dewan Penguji

Tanda Tangan

Nama Penguji

Prof. Dr. M. Suyanto, MM NIK. 190302001

Emha Taufiq Luthfi, ST., M.Kom NIK. 190302125

Ema Utami, S.Si, M.Kom NIK. 190302037

> Skripsi ini telah diterima sebagai salah satu persyaratan Untuk-memperoleh gelar Sarjana Komputer \* Struckh The Tanggal 16 Juni 2010

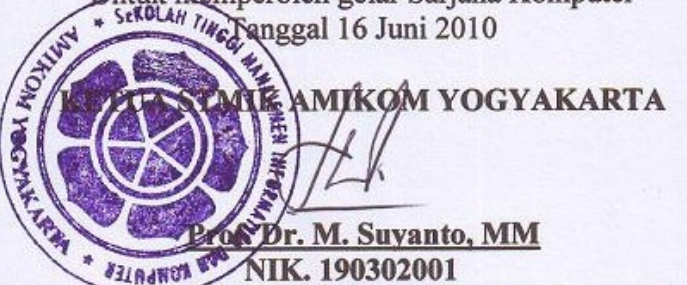

# LEMBAR PERNYATAAN

Saya yang bertandatangan dibawah ini menyatakan bahwa, skripsi ini merupakan karya saya sendiri (ASLI), dan isi dalam skripsi ini tidak terdapat karya yang pernah diajukan oleh orang lain untuk memperoleh gelar akademis di suatu Institusi Pendidikan, dan sepanjang pengetahuan saya juga tidak terdapat karya atau pendapat yang pernah ditulis dan/atau diterbitkan oleh orang lain, kecuali yang secara tertulis diacu dalam naskah ini dan disebutkan dalam daftar pustaka.

Yogyakarta, 2 Juni 2010

Milania 06.12.2033

5

#### KATA PENGANTAR

#### Bismillahirrohmanirrohim

Puji sukur kehadirat Allah Subhanahu Wata'ala, yang telah melimpahkan Rahmat-Nya berupa nikmat Iman, Islam dan Ihsan serta nikmat kesehatan lahir maupun batin. Sholawat serta salam selalu tercurahkan kepada Rosululloh Muhammad SAW, yang telah menuntun umat-Nya dari jalan kesesatan menuju jalan yang penuh cahaya.

Syukur Alhamdulillah penyusunan skripsi yang berjudul "PEMBUATAN FILM ANIMASI 3 DIMENSI BERJUDUL 'IMPIAN RAHMA' MENGGUNAKAN 3D STUDIO MAX 7.0" dapat terselesaikan, meskipun dengan berbagai hambatan dan rintangan yang penulis alami selama proses penyusunan ini.

Laporan skripsi ini tidak akan terlaksana dengan baik tanpa bantuan dari berbagai pihak. Oleh karena itu, dalam kesempatan ini penulis mengucapkan terima kasih kepada Bpk/Ibu/I;

- 1. Bapak Prof. Dr. Mohammad Suyanto, MM. selaku Ketua Sekolah Tinggi Manajemen Informatika Dan Komputer "AMIKOM" Yogyakarta.
- 2. Bapak Prof. Dr. Mohammad Suyanto, MM. Selaku dosen pembimbing skripsi.
- Bapak Emha Taufiq Luthfi, ST., M.Kom serta Ibu Ema Utami, S.Si, M.Kom selaku penguji skripsi.
- 4. Orang tuaku serta Saudara-saudaraku yang telah memberikan doa dan dukungan.
- 5. Serta semua pihak yang telah membantu memberikan dukungan kepada penulis.

Penulis menyadari sepenuhnya bahwa laporan Skripsi ini belum sempurna, oleh karena itu penulis mengharapkan saran dan kritik yang bersifat membangun demi kesempurnaan laporan Skripsi ini. Akhir kata, penulis mengharapkan semoga hasil karya ini dapat berguna serta bermanfaat bagi penulis khususnya dan semua pihak yang memerlukannya....Amien.

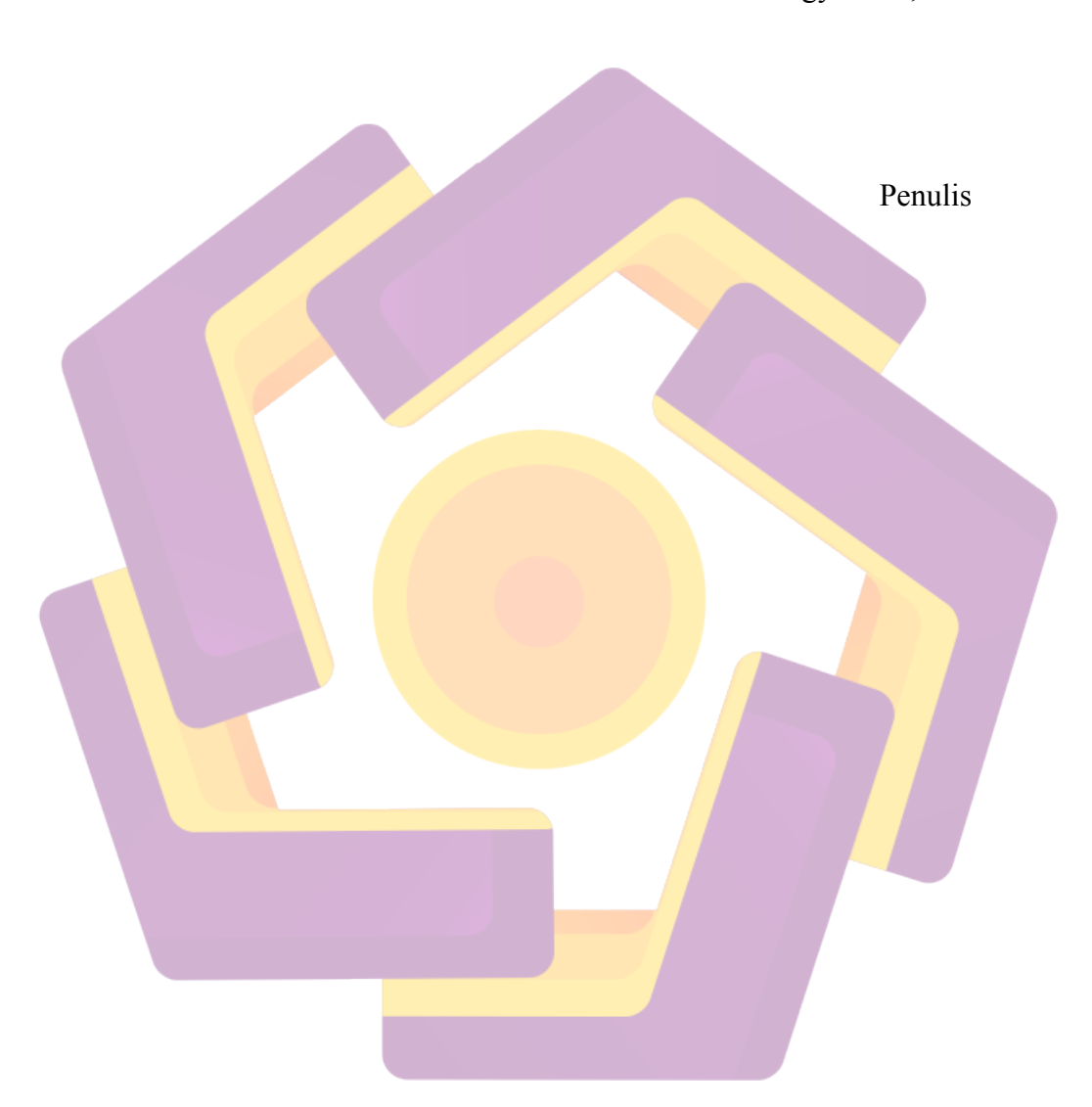

Yogyakarta, 14 Juni 2010

#### INTISARI

Perkembangan dunia animasi semakin lama semakin menjadi pusat perhatian dari berbagai kalangan. Baik dari kalangan anak-anak, remaja maupun dewasa. Hal ini semakin mendukung para pemilik industri animasi untuk terus memproduksi karya-karya animasi kepada masyarakat.

Di Indonesia, perkembangan dunia industri animasi masih tergolong kecil jika dibandingkan dengan negara-negara besar seperti Jepang dan Amerika. Padahal dari segi sumber daya manusia, Indonesia memiliki banyak animator yang bisa diberdayakan dalam mengembangkan karya animasi di Indonesia.

Mengingat hal tersebut, untuk membantu eksistensi animator di Indonesia, penulis mencoba untuk membuat karya animasi 3 dimensi menggunakan 3D Studio Max 7.0. Ruang lingkup pembuatannya adalah pada proses perancangan hingga produksi.

Kata Kunci: Animasi, Perancangan dan produksi

#### ABSTRACT

The development of an animated world increasingly becomes the center of attention from various circles. Well from among the children, adolescents and adults. This further supports the owners of the industry continues to produce animation for animation works to the public.

In Indonesia, the development of animation industry is still relatively small when compared with major countries like Japan and America. Yet in terms of human resources, Indonesia has a lot of animators who can be empowered to develop animation work in Indonesia.

Given this, to help the animators existence in Indonesia, the author tries to make the work of three-dimensional animation using 3D Studio Max 7.0 The scope of manufacture is in the process of designing to production.

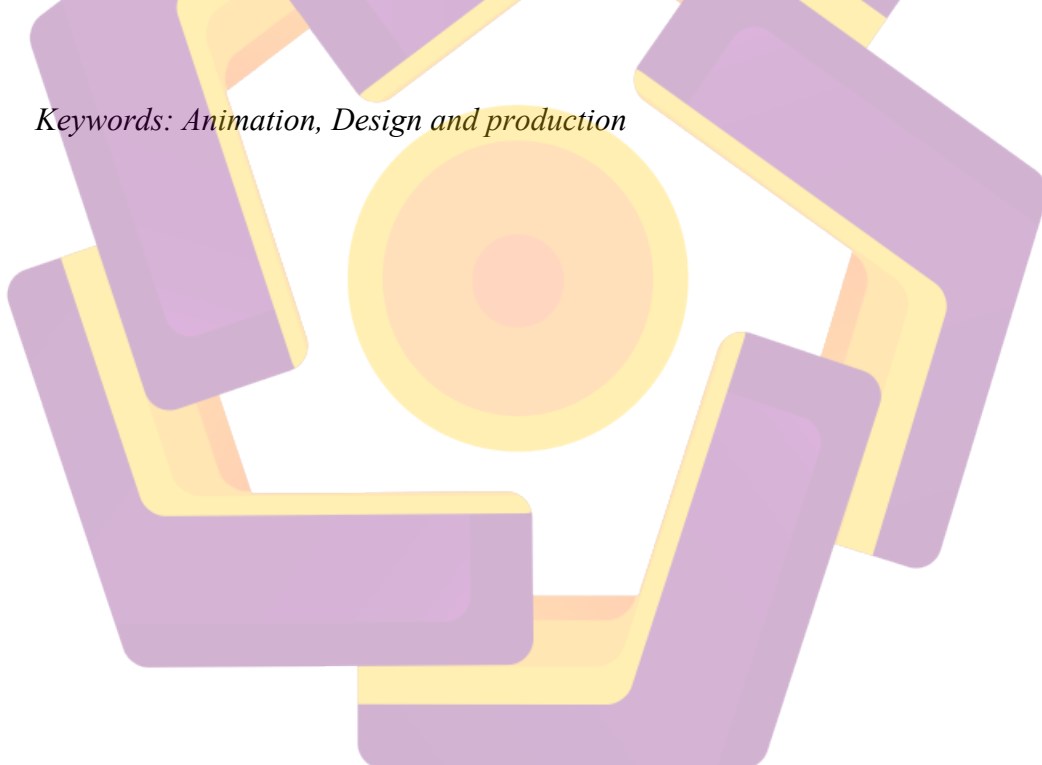

### DAFTAR ISI

| HALAMAN JUDUL      | i    |
|--------------------|------|
| LEMBAR PERSETUJUAN | ii   |
| LEMBAR PENGESAHAN  | iii  |
| LEMBAR PERNYATAAN  | iv   |
| KATA PENGANTAR     | vi   |
| INTISARI           | vii  |
| ABSTRACT           | viii |
| DAFTAR ISI         | ix   |
| DAFTAR TABEL       | xiii |
| DAFTAR GAMBAR      | xiv  |

# BAB I PENDAHULUAN

| 1.1 Latar Belakang                            | 1      |
|-----------------------------------------------|--------|
| 1.2 Rumusan Masalah                           | 2      |
| 1.3 Batasan Masalah                           | 2      |
| 1.4 Tujuan dan Manfaat Penelitian             | 3      |
| 1.5 Metode Penelitian                         | 4      |
| 1 6 Sistematika Penulisan                     | 4      |
| BAB II I ANDASAN TEORI                        | '      |
| 2 1 Konsen dasar Film Animasi                 | 6      |
| 2.1 Rollsep dasar Film Allinasi               | 6      |
| 2 1 2 Pengertian Animasi                      | 7      |
| 2.2 Sejarah dan Perkembangan Animasi          | 8      |
| 2.3 Jenis Teknik Film Animasi                 | 1      |
| 2.3.1 Berdasarkan Materi Film Animasi         | 1      |
| 1. Film Animasi Dwi Matra 1.                  | 1      |
| a. Film Animasi Sel 1                         | 1      |
| b. Film Animasi Potongan                      | 2      |
| c. Film Animasi Bayangan 12                   | 2      |
| d. Film Ani <mark>masi Kol</mark> ase 12      | 2      |
| e. Penggambaran Langsung pada Film 1.         | 3      |
| 2. Film Animasi Tri Matra 1.                  | 3      |
| a. Film Animasi Boneka                        | 3      |
| b. Film Animasi Model 14                      | 4      |
| C. PIXIIASI                                   | 4<br>1 |
| 2.5.2 Berdasarkan Proses Produksi Film Ammasi | +<br>∕ |
| 2 Film Animasi Ston Motion                    | +<br>5 |
| 2. Film Animasi Stop Motion                   | 5<br>6 |
| 2.4 Bentuk Film Animasi                       | 6      |
| 2.5 Gava Film Animasi                         | 7      |
| 1. Gava Meniiplak Realistis (Rotoscope)       | ,<br>7 |
| 2 Gava Sederhana (Limited)                    | 7      |

| 3. Gaya Berlebihan (Exaggeration)                | 18       |
|--------------------------------------------------|----------|
| 2.6 Prinsip Film Animasi                         | 18       |
| 1. Timing                                        | 18       |
| 2. Squash and Streeth                            | 19       |
| 3. Anticipation                                  | 19       |
| 4. Slow in and Slow out                          | 19       |
| 5. Akselerasi                                    | 19       |
| 6. Archs                                         | 20       |
| 7. Follow Trought and Overlapping Action         | 20       |
| 8. Secondary Action                              | 20       |
| 9. Exaggeration                                  | 20       |
| 10. Staging                                      | 20       |
| 11. Personality                                  | 21       |
| 12. Appeal                                       | 21       |
| 13. Solid Drawing                                | 21       |
| 2.7 Perangkat Lunak                              | 22       |
| 2.7.1 3D Studio Max 7.0                          | 22       |
| 2.7.1.1 Sekilas 3D Studio Max 7.0                | 22       |
| 2.7.1.2 Mengenal Interface 3D Studio Max 7.0     | 22       |
| 1. Titlebar                                      | 22       |
| 2. Menubar                                       | 23       |
| 3. Main Toolbar                                  | 23       |
| 4. Viewport 3D Studio Max 7.0                    | 23       |
| 5. Label Viewport dan World Space Tripod         | 24       |
| 6. Command Panel                                 | 24       |
| 7. Status Bar                                    | 26       |
| 8. Animation Control                             | 26       |
| 9. Viewport Configuration Control                | 26       |
| 2.7.2 Adobe After Effects 7.0                    | 27       |
| 2.7.2.1 Mengenal Adobe After Effects 7.0         | 27       |
| 2.7.2.2 Lingkungan Kerja Adobe After Effects 7.0 | 27       |
| 1. Jendela Project                               | 27       |
| 2. Jendela Composition                           | 28       |
| 3. Jendela Limeline                              | 28       |
| 4. Jendela Effects and Preset                    | 29<br>20 |
| 5. Jendela Info                                  | 29<br>20 |
| 0. Jendela Andia                                 | 20<br>20 |
| 7. Jendela Audio                                 | 20<br>20 |
| <ol> <li>Jendela Motion Skotah</li> </ol>        | 30<br>21 |
| 2.7.3 Adobe Premiere Pro 2.0                     | 31<br>31 |
| 2.7.3 Audult Freihiller Fill 2.0                 | 31<br>31 |
| 2.7.3.1 Mongonal Adobe Premiere Dro 2.0          | 31       |
| 1 Jendela Project                                | 31       |
| 2 Jendela Monitor                                | 37       |
| 3 Jendela Info dan Jendela History               | 32       |
|                                                  |          |

| 4. Jendela Timeline                          | 32       |
|----------------------------------------------|----------|
| 5. Jendela Tool                              | 32       |
| 2.7.4 Adobe Photoshop 9.0                    | 33       |
| 2.7.4.1 Mengenal Adobe Photoshop 9.0         | 33       |
| 2.7.4.2 Lingkungan Kerja Adobe Photoshop 9.0 | 33       |
| 1. Menu Bar                                  | 33       |
| 2. Toolbox                                   | 33       |
| 3. Palet                                     | 41       |
| BAB III ANALISIS DAN PERANCANGAN             |          |
| 3.1 Analisis                                 | 35       |
| 3.1.1 Analisis Kebutuhan                     | 35       |
| 3.1.1.1 Kebutuhan Sumber Daya Manusia        | 35       |
| 1. Produser                                  | 35       |
| 2. Sutradara                                 | 35       |
| 3. Scriptwriter/ Screenwriter                | 35       |
| 4. Storyboard Artist                         | 36       |
| 5. Modelling Artist dan Animator             | 36       |
| 6. Background (Environment) Artist.          | 36       |
| 7 Compositor dan Editor                      | 37       |
| 8 Sound Editor                               | 37       |
| 9 Talent                                     | 37       |
| 3 1 1 2 Kebutuhan Hardware dan Software      | 37       |
| 1 Kebutuhan Hardware                         | 38       |
| 1. Kebutuhan Haluware                        | 20       |
| 2.1.2. Analisis Kalandan Elanani             | 29<br>20 |
| 3.1.2 Analisis Kelayakan Ekonomi             | 39       |
| 3.2 Perancangan                              | 44       |
| 3.2.1 Membuat Naskah Cerita                  | 44       |
| BAB IV PEMBAHASAN                            |          |
| 4.1 Produksi                                 | 66       |
| 4.1.1 Modeling                               | 66       |
| 4.1.1.1 Modeling Character                   | 66       |
| 4.1.1.2 Modeling Environment                 | 73       |
| 4.1.1.3 Modeling Properti                    | 74       |
| 4.1.2 Texturing (Mapping)                    | 79       |
| 4.1.2.1 Texturing Wajah                      | 79       |
| 4 1 2 2 Texturing Environment dan Properti   | 88       |
| 413 Animation                                | 89       |
| 4 1 3 1 Animasi Mornher                      | 80       |
| 4 1 3 2 Animasi Rined                        | 0)<br>0) |
| 1 2 2 1 Bigging                              | 02       |
| 4.1.2.2.2 Shiming                            | 92<br>02 |
| 4.1.3.2.2 Skinning                           | 93       |

| 4.1.3.2.3 Animasi  | 95  |
|--------------------|-----|
| 4.1.4 Rendering    | 99  |
| 4.2 Pasca Produksi | 102 |
| 4.2.1 Compositing  | 102 |
| 4.2.2 Editing      | 102 |
| BAB V PENUTUP      |     |
| 5.1 Kesimpulan     | 111 |
| 5.2 Saran          | 111 |
| DAFTAR PUSTAKA     | 112 |
| LAMPIRAN           | 113 |
|                    |     |

### DAFTAR TABEL

| Tabel 3.1 Rincian Kebutuhan Perangkat Keras | 38 |
|---------------------------------------------|----|
| Tabel 3.2 Rincian Kebutuhan Perangkat Lunak | 39 |
| Tabel 3.3 Rincian Biaya dan Manfaat         | 40 |

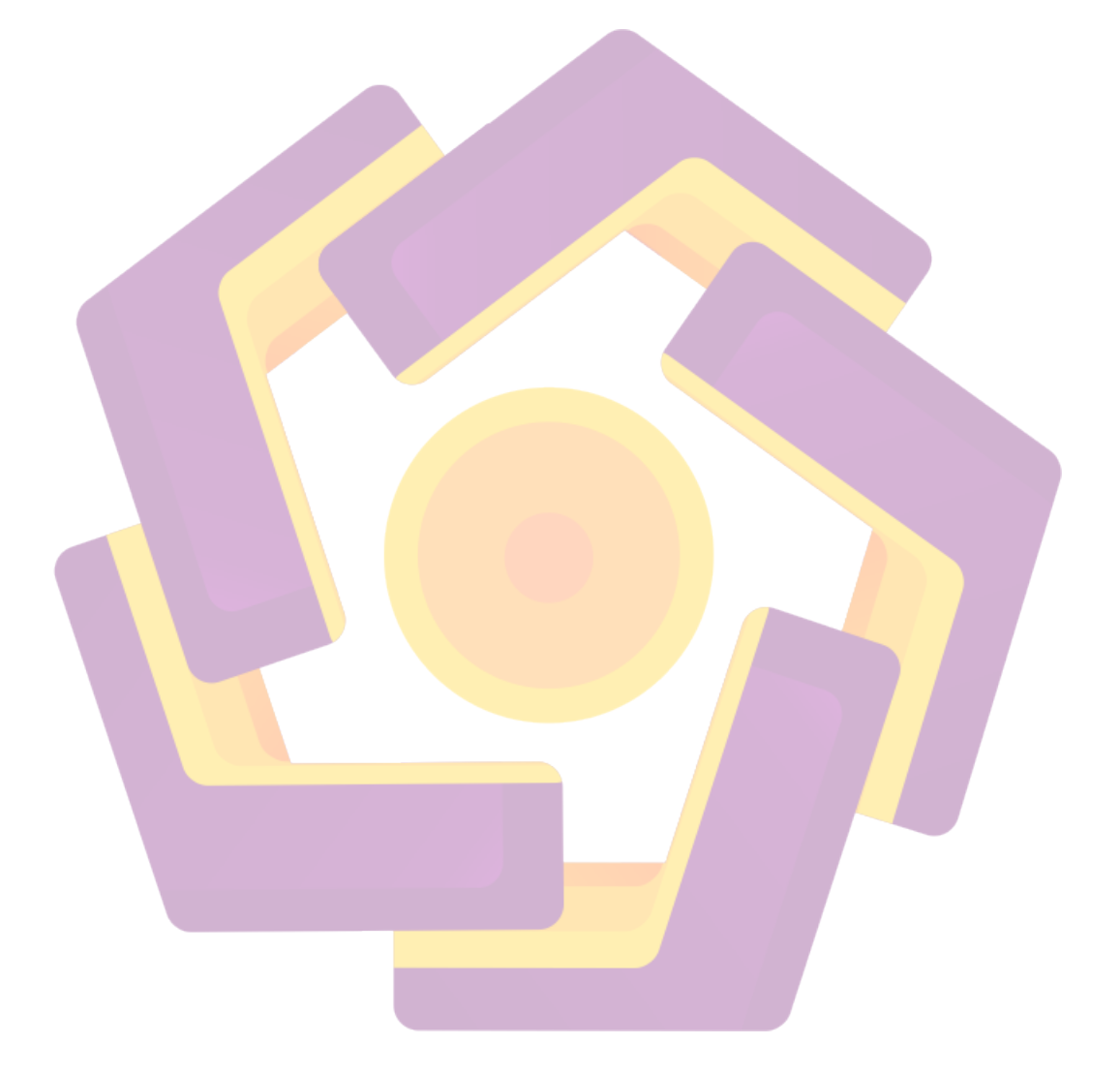

### DAFTAR GAMBAR

| Gambar 2.1 Mengenal Interface 3D Studio Max             |
|---------------------------------------------------------|
| Gambar 2.2 Command Panel                                |
| Gambar 2.3 Status Bar                                   |
| Gambar 2.4 Animation Control 26                         |
| Gambar 2.5 Viewport Navigation Control                  |
| Gambar 2.6 Lingkungan Kerja Adobe After Effects 7.0     |
| Gambar 2.7 Layout Jendela Project                       |
| Gambar 2.8 Layout Jendela Composition                   |
| Gambar 2.9 Layout Jendela Timeline                      |
| Gambar 2.10 Layout Jendela Effects and Presets          |
| Gambar 2.11 Layout Jendela Effects and Presets          |
| Gambar 2.12 Layout Jendela Info                         |
| Gambar 2.13 Layout Jendela Audio                        |
| Gambar 2.14 Layout Jendela Time Controls                |
| Gambar 2.15 Layout Jendela Motion Sketch                |
| Gambar 2.16 Layout Lingkungan Kerja Adobe Photoshop 9.0 |
| Gambar 2.17 Tools Adobe Photoshop 9.0                   |
| Gambar 4.1 Objek plane                                  |
| Gambar 4.2 Jendela Material Editor                      |
| Gambar 4.3 Membuka Jendela Material Maps Browser        |
| Gambar 4.4 Jendela Material Maps Browser                |
| Gambar 4.5 Mengaplikasikan gambar pada plane            |
| Gambar 4.6 Objek box setelah dibuat transparan          |
| Gambar 4.7 Menghapus sebagian vertex pada box           |
| Gambar 4.8 Mengaktifkan Modifier Symmetry               |
| Gambar 4.9 Objek box setelah diedit                     |
| Gambar 4.10 Mengaktifkan Edge-Ring                      |
| Gambar 4.11 Menambahkan segmen                          |

| Gambar 4.12 Objek setelah ditambahkan segmen                     |
|------------------------------------------------------------------|
| Gambar 4.13 Objek kepala jadi                                    |
| Gambar 4.14 Hasil objek kepala setelah dirender                  |
| Gambar 4.15 Objek kepala setelah ditambahkan Modifier Meshsmooth |
| Gambar 4.16 Hasil render Modifier Meshsmooth                     |
| Gambar 4.17 Design environment rumah                             |
| Gambar 4.18 Hasil render design environment rumah                |
| Gambar 4.19 Membuat Objek garis                                  |
| Gambar 4.20 Setting pada Bevel Value                             |
| Gambar 4.21 Objek setelah ditambahkan Modifier Bevel             |
| Gambar 4.22 Membuat Objek Kotak                                  |
| Gambar 4.23 Objek Kotak dengan Modifier Meshsmooth               |
| Gambar 4.24 Objek dipan setelah ditambahkan kaki                 |
| Gambar 4.25 Objek dipan setelah ditambahkan kasur                |
| Gambar 4.26 Objek kasur jadi                                     |
| Gambar 4.27 Menyiapkan Objek Kepala                              |
| Gambar 4.28 Jendela Modifier UVW Mapping                         |
| Gambar 4.29 Jendela Modifier Unwarp UVW dan Edit UVW             |
| Gambar 4.30 Paste hasil Edit UVW pada Adobe Photoshop            |
| Gambar 4.31 Memposisikan objek foto                              |
| Gambar 4.32 Mengurangi opacity pada objek foto                   |
| Gambar 4.33 Melakukan editing foto                               |
| Gambar 4.34 Menambahkan layer baru                               |
| Gambar 4.35 Mengatur warna pada Forground Color                  |
| Gambar 4.36 Penyatuan foto dengan kulit                          |
| Gambar 4.37 Memasukkan tekstur wajah ke Editor UVW               |
| Gambar 4.38 Tekstur wajah setelah dimasukan pada Editor UVW      |
| Gambar 4.39 Membuka jendela Material Editor                      |
| Gambar 4.40 Memasuki jendela Material/ Map Browser               |
| Gambar 4.41 Objek kepala setelah diberikan tekstur wajah         |

| Gambar 4.42 Pengaturan tekstur wajah                                               | 86  |
|------------------------------------------------------------------------------------|-----|
| Gambar 4.43 Objek kepala sempurna                                                  | 87  |
| Gambar 4.44 Objek karakter sempurna                                                | 87  |
| Gambar 4.45 Hasil teksturing pada environment rumah                                | 88  |
| Gambar 4.46 Hasil teksturing pada environment kampus                               | 89  |
| Gambar 4.47 Objek terclone berdasarkan sumbu X                                     | 90  |
| Gambar 4.48 Pengeditan vertex pada mulut                                           | 91  |
| Gambar 4.49 Penggunaan Modifier Morpher                                            | 91  |
| Gambar 4.50 Hasil penggunaan Modifier Morpher                                      | 91  |
| Gambar 4.51 Mempersiapkan karakter yang akan diberikan biped                       | 92  |
| Gambar 4. <mark>52 Membu</mark> at kerangka Biped                                  | 93  |
| Gambar 4.5 <mark>3 Memberikan biped ke karakter</mark>                             | 93  |
| Gambar 4.54 Proses Skinning                                                        | 94  |
| Gambar 4.55 J <mark>en</mark> dela Physique Initialization                         | 94  |
| Gambar 4.56 Ka <mark>ra</mark> kter ya <mark>ng sudah menyatu denga</mark> n biped | 95  |
| Gambar 4.57 Membuat objek Biped                                                    | 96  |
| Gambar 4.58 Membuka panel Motion dan Footstep Mode                                 | 96  |
| Gambar 4.59 Footstep Creation Menu                                                 | 97  |
| Gamb <mark>ar 4.60 Je</mark> ndela Parameter Multiple Step: Wa <mark>lk</mark>     | 97  |
| Gambar 4.61 Mengaktifkan Footstep berjalan                                         | 98  |
| Gambar 4.62 Menyimpan .bip File                                                    | 98  |
| Gambar 4.63 Melakukan load .bip file                                               | 99  |
| Gambar 4.64 Hasil anim <mark>asi pada Viewport</mark>                              | 99  |
| Gambar 4.65 Render menu                                                            | 100 |
| Gambar 4.66 Pengaturan pada render menu                                            | 101 |
| Gambar 4.67 Proses Rendering                                                       | 101 |
| Gambar 4.68 Hasil Render dalam format .tga                                         | 102 |
| Gambar 4.69 Import file .tga                                                       | 103 |
| Gambar 4.70 Meletakkan file .tga ke Timeline                                       | 103 |
| Gambar 4.71 Jendela Output Module Setting                                          | 104 |

| Gambar 4.72 | Proses rendering Adobe After Effects     | 105 |
|-------------|------------------------------------------|-----|
| Gambar 4.73 | Membuat file baru                        | 106 |
| Gambar 4.74 | Mengimport dan menyusun file di Timeline | 107 |
| Gambar 4.75 | Memilih efek Transisi                    | 108 |
| Gambar 4.76 | Meletakkan efek Transisi pada klip       | 108 |
| Gambar 4.77 | Menambahkan file audio                   | 109 |
| Gambar 4.78 | Eksport file ke format MPEG 1            | 110 |

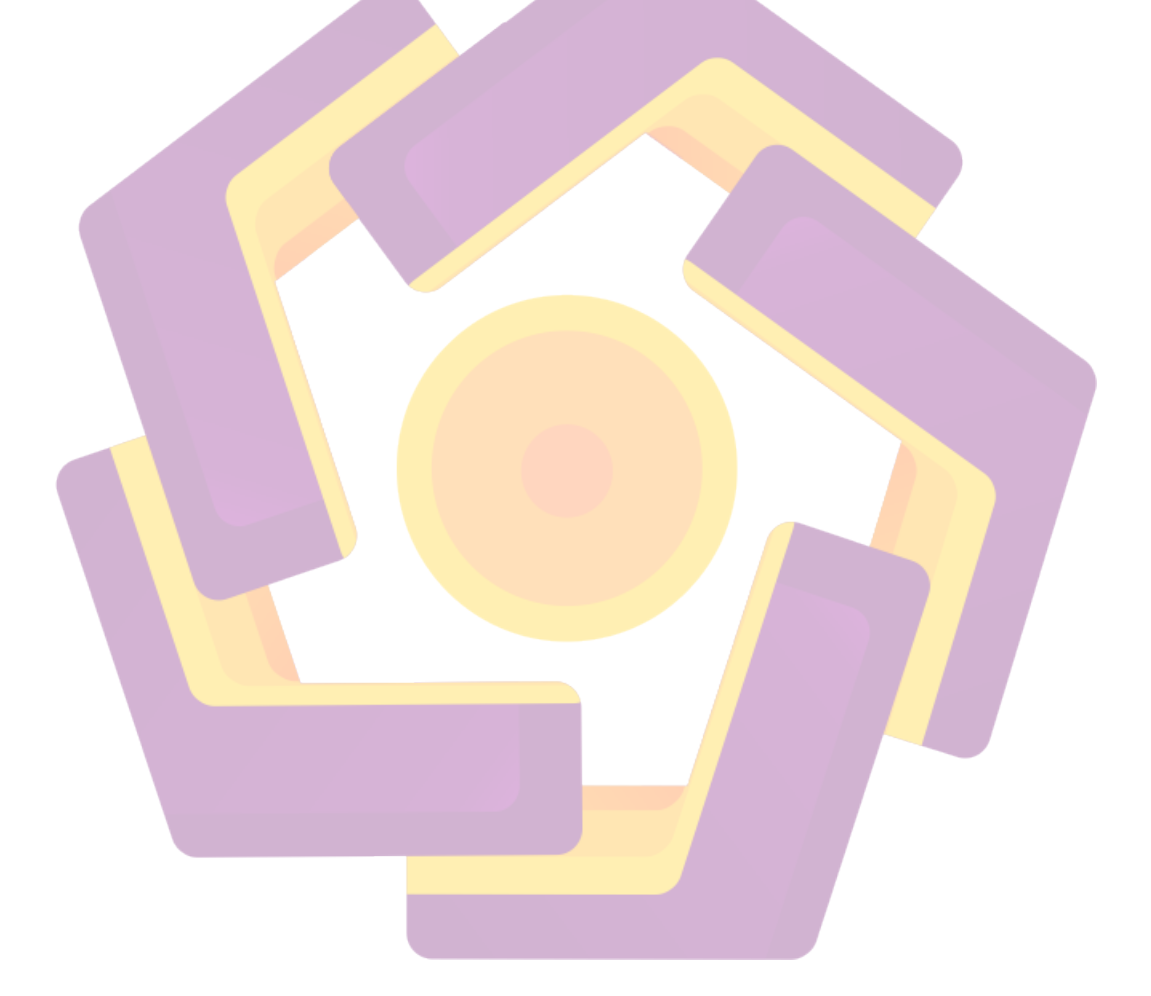